| TECH-4f  | Page  1 of 1  |  |
|----------|---------------|--|
| Category | Technical     |  |
| Course   | Codes & Desc. |  |
| Version  | 1.0           |  |
| Client   | Generic       |  |
| Software | 2.14.108.7    |  |

## **Hints and Tips**

- To see your custom markdown percentages in webRF you must have a markdown reason code(s) set.
  See TECH-01i Configure POS BOS Reason Codes.
- If webRF was open whilst this was configured you must log out then log in for it to be visible.

## **Configure Custom Markdown Percentages**

Configure custom markdown percentages for use with the webRF markdown feature.

## **Procedure to Configure Custom Markdown Percentages**

| 1. | From the HOS/BOS <b>Tools</b> menu, select <b>Codes</b><br><b>and Descriptions.</b><br>*Or select the Codes and Descriptions shortcut.*                                         |                                                                                                    |
|----|----------------------------------------------------------------------------------------------------|----------------------------------------------------------------------------------------------------|
| 2. | Click the Label Configurations tab.                                                                                                    |                                                                                                    |
|    | Select Maintenance Area: Label Configurations   SATO Percentage Markdown   Enable Please assign SATO printers for WebRF   Minimum %   Maximum %   Increment %   Default Printer | LIN<br>Kiew<br>Save<br>Save<br>Save<br>Save<br>Save<br>Save<br>Save<br>Save                                                                                                    |
| 3. | Click Enable.                                                                                                    |                                                                                                    |
| 4. | In the <b>Minimum</b> field, type the lowest markdown percentage you wish to give.                                                                                              | Percentage Markdown<br>✓ Enable<br>Minimum 5 %                                                                                                    |
| 5. | In the <b>Maximum</b> field, type the highest markdown percentage you wish to give.                                                                                             | Maximum 40 %<br>Increment 5 € %                                                                                                    |
| 6. | In the <b>Increment</b> field, type the increments<br>you wish to see in webRF from the lowest<br>markdown percentage to the highest.                                           |                                                                                                    |
| 7. | Click Save.                                                                                                    |                                                                                                    |
| 8. | The custom markdown percentages set in<br>Codes & Descriptions will now be visible<br>when doing markdowns in webRF.                                                            | MT/FRANK SAVTR STILL PET 600ML       Dollar Off     Percent Off       New Retail     Percent Off       Reason     Damaged       10% Off     10% Off       Qty     1       25% Off       Print     Clear       35% Off       EAM     0306524005327 is       40% Off |
|    |                                                                                                    |                                                                                                    |